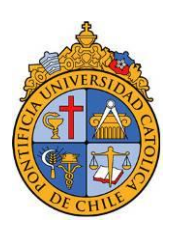

# **Pontificia Universidad Católica de Chile** Vicerrectoría de investigación

## **INSTRUCTIVO POSTULACIÓN PREI 2014**

Estimado Académico:

Para participar del concurso PREI 2014, es necesario que actualice sus publicaciones y complete el formulario de postulación en su página personal del sistema de Historial Académico. Se proporciona en este instructivo, complementario a las Bases del Concurso, el detalle de los pasos necesarios para completar la postulación.

## a. INSCRIPCIÓN AL CONCURSO (Martes 2 de Septiembre al martes 9 de septiembre hasta las 16 hrs.)

1. Esta etapa será realizada de manera automática por la organización del concurso para aquellos académicos inscritos el año 2013.

Si Ud. no participó en el concurso PREI 2013, debe enviar un mail a <u>prei@uc.cl</u> para solicitar su inscripción.

 Si desea verificar su inscripción, usted podrá ingresar al Historial Académico: <u>www.uc.cl/historialacademicouc</u> en la sección superior verá la pestaña "Concurso">>"Inscripción" y en esa sección Ud. verá el siguiente mensaje: "Su inscripción al concurso PREI ya ha sido enviada. Espere notificación de respaldo de su Decano para continuar con el Proceso".

## b. ACTUALIZACIÓN PUBLICACIONES

A continuación se detalla el proceso de actualización de publicaciones en el sistema de Historial Académico. Para ingresar a él, usted debe ingresar a <u>www.uc.cl/historialacademicouc</u> donde deberá seguir los pasos que se indican a continuación.

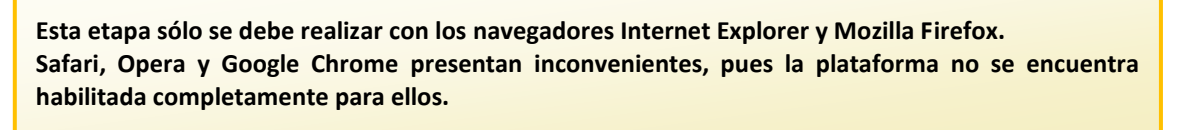

1. Autenticarse con usuario y contraseña de correo UC (@uc.cl)

| Universidad<br>Catolica  | contactarnos enviando un mail a<br>5555@uc.el o llamando al 354-5555.                            |
|--------------------------|--------------------------------------------------------------------------------------------------|
| DE CHILE AUTENTITICACIÓN | Cuide sus credenciales                                                                           |
| Usuario:                 | La Universidad jamás le pedirá la<br>contraseña por mail o teléfono.<br>¿Cómo protejo mis datos? |
| Iniciar Sesión Umpiar    | https://sso.uc.cl/cas/                                                                           |
|                          | Esta es la dirección oficial del Servicio<br>de autentificación central.<br>¡Recuérdela!         |

2. En menú lateral izquierdo, entrar en Publicaciones y Propiedad Intelectual e Industrial.

| [CONSULTA Y EDICIÓN] [CURRI                                  | CULUM] [CUADROS RESUMEN] [CONCURSO]         | (42) 3                               | - 1-    |
|--------------------------------------------------------------|---------------------------------------------|--------------------------------------|---------|
| (conservation) (conse                                        | coroni [cononos nesonen] [conconso]         |                                      |         |
|                                                              |                                             |                                      |         |
|                                                              |                                             |                                      |         |
|                                                              |                                             |                                      |         |
| HISTORIAL DEL ACADEMIC                                       | 0                                           |                                      |         |
|                                                              |                                             |                                      |         |
| <ul> <li>Identificación</li> </ul>                           | IDENTIFICACIÓN                              |                                      | A.,     |
| <ul> <li>Información Personal</li> </ul>                     |                                             |                                      | <u></u> |
| <ul> <li>Grados Académicos y</li> </ul>                      |                                             |                                      |         |
| Decencia                                                     | Nombre:                                     |                                      |         |
| Provectos de                                                 | Grado Académico 🕐: Doctor                   |                                      |         |
| Investigación                                                | Categoría Académica 🕐: Profesor Titular     |                                      |         |
| Creación en Artes                                            | Facultad, Unidad Académica y/o Departamento |                                      |         |
| Publicaciones y Propiedad                                    | Tipo de contrato 🕐: Indefinido              | Jornada 🕐 44 horas                   |         |
| Participación en Eventos                                     | Fecha inicio contrato 🕐                     | Fecha término contrato 🕖: Indefinido |         |
| Científicos, Humanistas y                                    | Fecha de nacimiento                         | Estado civil:                        |         |
| Artisticos                                                   | País nacionalidad 🕐: Chile                  | e-mail contacto 🕐:                   |         |
| Gestión Académica                                            | Teléfonos contacto 🕐:                       | -                                    |         |
| Actividades Relevantes     Extra UC                          |                                             |                                      |         |
| <ul> <li>Situación de Actividad y<br/>Permanencia</li> </ul> |                                             |                                      |         |
|                                                              | 🖸 Salir                                     |                                      | \$      |
|                                                              |                                             |                                      |         |

 Se desplegará una lista de las publicaciones que el Historial Académico almacena asociadas a su RUT, en la cual deberá chequear que aparezcan todas sus publicaciones. Se ha actualizado las publicaciones ISI y Scopus 2011, 2012 y 2013.

| dentificación                                                                                                    | PUBLICACIONES Y PROPIEDAD INTELECTUAL E INDUSTRIAL                                                                                                    | Ayuda                              |
|----------------------------------------------------------------------------------------------------|----------------------------------------------------------------------------------------------------|------------------------------------|
| toomsoon versional<br>rados Académicos y<br>rayectoria<br>ocencia<br>ocencia<br>royectos de<br>vestagación<br>vestagación en Artes<br>biblicaciones y Propiedad<br>telectual e Industrial<br>Anticulos Sciele<br>Otros aniculas<br>Libras | En esta sección se muestra la información de artículos ISI-Scopus vinculados por el académico.<br>Usted tiene 2 publicaciones por validar: <u>Vaz</u> Publicaciones Apanti del AR Artículos(ISI-Scopus)  Apanti del AR Artículos(ISI-Scopus)  Apanti del AR Artículos (ISI-Scopus)  Apanti del AR Artículos (ISI | 0 2005 [<br>Desvincul<br>Desvincul |
| Capitulos de Libras<br>Material docente<br>Católogos y Prógramas<br>Artísticos<br>Propiedad Intelectual e<br>Industrial (PIBI)                                                                                                    | <ul> <li><sup>3</sup> Referencia<br/>Referencia</li></ul>                                                                                                    | Desvincu                           |
| articipación en Eventos<br>ientíficos, Humanistas y<br>ritóticos<br>xtensión<br>iestión Académica<br>ctividades Relevantes<br>xtra UC<br>iupación de Actividad y<br>ermanencia                                                            | Si la información desplegada contiene errores y no puede ser modificada envíe un mail al administrador del sistema: admha@uc.d                                                                                                    |                                    |

4. Si en la lista desplegada no se encuentran todas sus publicaciones, deberá actualizar los registros, vinculando las publicaciones a su perfil, ingresando a: *"Importar Publicaciones desde Base de Datos"*.

| entificación<br>formación Personal                                              | PUBLICACIONES Y PROPIEDAD INTELECTUAL E INDUSTRIAL                                                                           | Demo 🖝         | Ayuda    |
|---------------------------------------------------------------------------------|----------------------------------------------------------------------------------------------------|----------------|----------|
| rados Académicos y<br>ayectoria                                                 | En esta sección se muestra la información de artículos ISI-Scopus vinculados por el académico.                               |                |          |
| ovectos de<br>vestigación                                                       | Usted tiene 2 publicaciones por validar. <u>Ver</u>                                                                          |                |          |
| eación en Artes                                                                 | Importar i volicación desde da se de datos                                                                                   |                |          |
| licaciones y Propiedad<br>electual e Industrial                                 | Publicaciones A<br>Artículos(ISI-Scopus)                                                                                     | partir del Año | 2005     |
| Artículos Scielo                                                                | 1 Referencia 🕐:                                                                                                    | 0              | Desvinci |
| Otros artículos                                                                 | sha publicación no aparece, y no esta pendiente por validar debe                                                             |                |          |
| ibros                                                                           | <sup>2</sup> Referencia <sup>O</sup> ingresar a "Importar Publicación desde Base de Datos"                                   | C              | Desvinci |
| Capitulos de Libros<br>Naterial docente                                         | 3 Referencia 🕐:                                                                                                    | D              | Desvinci |
| atálogos y Programas<br>itísticos<br>ropiedad Intelectual e<br>ndustrial (PI&I) | ▲ Referencia ②:                                                                                                    | (C             | Desvinci |
| ticipación en Eventos<br>ntíficos, Humanistas y<br>sticos                       | Si la información desplegada contiene errores y no puede ser modificada envie un mail al administrador del sistema: admha@uc | .d             |          |
| Insión                                                                          |                                                                                                    |                |          |
| tión Académica                                                                  |                                                                                                    |                |          |
| vidades Relevantes<br>ra UC                                                     |                                                                                                    |                |          |
| ación de Actividad y<br>manencia                                                |                                                                                                    |                |          |
|                                                                                 | C Salir                                                                                                    |                | Subi     |
|                                                                                 | Bantificia Habranidad Patižina da Pikita                                                                                     |                |          |

5. El Sistema dispone de un **repositorio de publicaciones** en el cual debe buscar sus publicaciones por palabra clave, autor o año. Luego de presionar "Buscar" se le entregará una lista de publicaciones, donde podrá seleccionar y vincular la (s) que le pertenece (n).

| HISTORIAL DEL ACADÉMI                                                                                               | φ/                                                                                                    |  |  |  |
|----------------------------------------------------------------------------------------------------|----------------------------------------------------------------------------------------------------|--|--|--|
| -                                                                                                    |                                                                                                    |  |  |  |
| <ul> <li>Identificación</li> </ul>                                                                                  | PUBLICACIONES Y PROPIEDAD INTELECTUAL E INDUSTRIAL Avude [2]                                                                                                    |  |  |  |
| Información Personal                                                                                                |                                                                                                    |  |  |  |
| <ul> <li>Grados Académicos y<br/>Trayectoria</li> </ul>                                                             | En esta sección se deben buscar las publicaciones (artículos, libros o capítulos de libros) ingresados en las bases de datos institucionales de la UC. Una vez                                      |  |  |  |
| Docencia                                                                                                    | encontrados, deberá vincularlos a su Historial.                                                                                                    |  |  |  |
| <ul> <li>Proyectos de<br/>Investigación</li> </ul>                                                                  |                                                                                                    |  |  |  |
| <ul> <li>Creación en Artes</li> </ul>                                                                               | Volver a Historial de Publicaciones                                                                                                    |  |  |  |
| <ul> <li>Publicaciones y Propiedad<br/>Intelectual e Industrial</li> </ul>                                          | Buscar por:                                                                                                    |  |  |  |
| <ul> <li>Artículos ISI-Scopus</li> </ul>                                                                            | Palabras clave: Temas futuro Debe buscar las publicaciones                                                                                                    |  |  |  |
| * Artículos Scielo                                                                                                  | Autor: por palabra clave autor o año.                                                                                                    |  |  |  |
| <ul> <li>Otros artículos</li> </ul>                                                                                 | Año:                                                                                                    |  |  |  |
| <ul> <li>Libros</li> </ul>                                                                                          | Buscar                                                                                                    |  |  |  |
| <ul> <li>Capítulos de Libros</li> </ul>                                                                             |                                                                                                    |  |  |  |
| <ul> <li>Material docente</li> </ul>                                                                                | Resultados                                                                                                    |  |  |  |
| <ul> <li>Catálogos y Programas<br/>Artísticos</li> <li>Propiedad Intelectual e<br/>Industrial (PI&amp;I)</li> </ul> | Antiquide Isi-scopue (0)<br>Antiquide Scolo (0)<br>Otros Antiquides (0)<br>Ubros (0)<br><b>Capitules de Libres (2)</b><br>Aparecerá el listado de publicaciones con los términos de búsqueda.       |  |  |  |
| <ul> <li>Participación en Eventos<br/>Científicos, Bumanistas y</li> </ul>                                          | 🔄 Seleccionar todos                                                                                                    |  |  |  |
| Artísticos                                                                                                    | Capítulos de Libros                                                                                                    |  |  |  |
| Extensión     Gestión Académica                                                                                     | 1 Referencia: Coloma Fr, Empleo y Relaciones Laborales Temas del Futuro. In: Pelipe Larrain,editors. Chile Hacia el 2000 Ideas para el Desarrollo. Centro de Estudios<br>Publicos: 1994. n. 97-140. |  |  |  |
| Actividades Relevantes     Extra UC                                                                                 | 2 Referencia: Barros F. Los Grandes Temas Actuales y Futuros de las Investigaciones Biologicas en America Latina. In: Informe del Comite Nacional de Chile. 1995, p.                                |  |  |  |
| <ul> <li>Situación de Actividad y</li> </ul>                                                                        | 1-1.                                                                                                    |  |  |  |
| Permanencia                                                                                                    | Ud. debe seleccionar la o las publicaciones que correspondan y vincularlas                                                                                                    |  |  |  |
|                                                                                                    | Viscular Cancelar para que aparezcan en su historial.                                                                                                    |  |  |  |
|                                                                                                    | - Si su publicación no se encuentra en la base de datos, presione <u>aquí</u>                                                                                                    |  |  |  |
|                                                                                                    | Si no aparecen, entonces deberá agregarlas ingresando a la ficha en este link.                                                                                                    |  |  |  |
|                                                                                                    | Pontificia Universidad Católica de Chile                                                                                                    |  |  |  |

6. En el caso de publicaciones que no se encuentren en el repositorio, usted deberá ingresar al ítem correspondiente (Artículos ISI-Scopus, Otros Artículos, Libros, etc.) y seleccionar "Importar desde base de datos". Para llegar a la aplicación de ingreso de datos, pinche el link "Si su publicación no se encuentra en la base de datos, presione <u>aquí</u>". Se desplegará un formulario de registro.

| <ul> <li>Identificación</li> </ul>                      | PUBLICACIONES Y PROPIEDAD INTELECT          | TUAL E INDUSTRIAL Avuda                                                                                                    |
|---------------------------------------------------------|---------------------------------------------|----------------------------------------------------------------------------------------------------|
| Información Personal                                    |                                             | Le Charles and Charles and Charles |
| <ul> <li>Grados Académicos y<br/>Trayectoria</li> </ul> | Volver a Historial de publicaciones         | Ingresar los datos solicitados de la misma forma en                                                                                                    |
| Docencia                                                | Ingreso de Artículos:                       |                                                                                                    |
| Proyectos de<br>Investigación                           | Título del Artículo (*):                    | que aparecen en la publicación.                                                                                                    |
| Creación en Artes                                       |                                             |                                                                                                    |
| Publicaciones y Propiedad<br>Intelectual e Industrial   | Revista ("):                                | BuseuR Employ                                                                                                    |
| <ul> <li>Artículos ISI-Scopus</li> </ul>                | Número (*) 🕐:                               | Volumen (*) 🕐:                                                                                                    |
| <ul> <li>Artículos Scielo</li> </ul>                    | Página Inicio (*):                          | Página Término (*):                                                                                                    |
| <ul> <li>Otros artículos</li> </ul>                     | Año Publicación (*):                        |                                                                                                    |
| = Libros                                                | Financiamiento (=) ?:                       | (Seleccione) revista, escribir a                                                                                                    |
| <ul> <li>Capítulos de Libros</li> </ul>                 | Otra Indevación (?):                        |                                                                                                    |
| <ul> <li>Material docente</li> </ul>                    | ist action to be a still and a tree (a)(2). | admha@uc.cl o                                                                                                    |
| = Catálogos y Programas                                 | cel artículo tiene anilación UC? (").       |                                                                                                    |
| Artísticos                                              | URL Publicación 2:                          | prei@uc.cl solicitando                                                                                                    |
| Industrial (PI6I)                                       | Autores:                                    | the second second second second second second second second second second second second second second second se                                                                                                    |
|                                                         | 1 Nombre Autor como en la referencia (      | (*) @: Incorporaria indicando                                                                                                    |
| Participación en Eventos                                | Pais (*) 🕐:                                 | Burgh Lingur Nombro do la Povista                                                                                                    |
| Artísticos                                              |                                             | Nonbre de la Nevista                                                                                                    |
| Extensión                                               | Institucion (-) 01                          | e Indexación                                                                                                    |
| Gestión Académica                                       | Autor UC (2): Buscal-K Limpi                |                                                                                                    |
| Actividades Relevantes<br>Extra UC                      |                                             | Apellido Paterno Apellido Materno Nombres                                                                                                    |
| Situación de Actividad y                                | Facultad 2:                                 | Busca R Empiar                                                                                                    |
| Permanencia                                             | Unidad Académica 🕐:                         | (BuscaR, Limplar                                                                                                    |
|                                                         | Departamento 🕐:                             | Burca Cimpiar                                                                                                    |
|                                                         | Para incorpora                              | ar más autores debe primero guardar el registro.                                                                                                    |
|                                                         |                                             |                                                                                                    |
|                                                         | 3 Salir                                     | Subir 💽                                                                                                    |

Si en el ingreso de un artículo, usted no encuentra la revista asociada a él o una institución asociada a un autor, debe solicitar su creación a la VRI, al correo <u>admha@uc.cl</u>

Si la publicación cuenta con más de un autor, ingrese el primer autor y luego pinche "Guardar", al hacerlo aparecerá la posibilidad de ingresar más autores con el botón "Agregar Registro". Recuerde crear un registro independiente para cada uno de los autores de la publicación.

Una vez completo el registro, seleccione una vez más "Guardar".

| - | Identificación                                                                  | PUBLICACIONES Y PROPIEDAD INTELECTUAL E INDUSTRIAL    | Ayuda 🛜            |  |  |  |
|---|---------------------------------------------------------------------------------|-------------------------------------------------------|--------------------|--|--|--|
| ÷ | Información Personal                                                            | Isted tiene 2 nublicationes por validar. Ver          |                    |  |  |  |
|   | Trayectoria                                                                     | Used den a publication por value. <u>Val</u>          |                    |  |  |  |
|   | Docencia                                                                        | Oses dene x population por envier.                    |                    |  |  |  |
|   | Proyectos de                                                                    | Volver a Historial de publicaciones                   |                    |  |  |  |
|   | Investigación                                                                   | Ingreso de Artículos:                                 |                    |  |  |  |
| i | Publicaciones y Propiedad<br>Intelectual e Industrial<br>* Artículos ISI-Scopus | Titulo del Artículo (*):                              | Modificar Eliminar |  |  |  |
|   | <ul> <li>Artículos Scielo</li> </ul>                                            | Revista (*):                                          |                    |  |  |  |
|   | <ul> <li>Otros artículos</li> </ul>                                             | Número (*) 🕐: Volumen (*) 🕐:                          |                    |  |  |  |
|   | <ul> <li>Librar</li> </ul>                                                      | Página Inicio (*): Página Término (*):                |                    |  |  |  |
|   | T. Cashelar de Librer                                                           | Año Publicación (*):                                  |                    |  |  |  |
|   | - Capitolos de Libros                                                           | Financiamiento (*) 0:                                 |                    |  |  |  |
|   | <ul> <li>Material docente</li> </ul>                                            |                                                       |                    |  |  |  |
|   | <ul> <li>Catálogos y Programas<br/>Arrísticos</li> </ul>                        |                                                       |                    |  |  |  |
|   | * Propiedad Intelectual e                                                       | cet articulo tiene afiliacion UC7 (*)Q:               |                    |  |  |  |
|   | Industrial (PI8.I)                                                              | URL Publicación 🕐:                                    | Ir                 |  |  |  |
|   |                                                                                 | Autores:                                              |                    |  |  |  |
|   | Participación en Eventos                                                        | 1 Nombre Autor como en la referencia (*) 0:           | Modificar Eliminar |  |  |  |
|   | Artísticos                                                                      | Paie (*) (?).                                         |                    |  |  |  |
|   | Extensión                                                                       |                                                       |                    |  |  |  |
|   | Gestión Académica                                                               | Institución (*) :                                     |                    |  |  |  |
| 1 | Actividades Relevantes<br>Extra UC                                              |                                                       |                    |  |  |  |
|   | Situación de Actividad y                                                        | Apellido Paterno Apellido Materno Nombres             |                    |  |  |  |
|   | Permanencia                                                                     |                                                       |                    |  |  |  |
|   |                                                                                 | Facultad (2: Europe )                                 |                    |  |  |  |
|   |                                                                                 | Unided Anadémics ()                                   |                    |  |  |  |
|   |                                                                                 |                                                       |                    |  |  |  |
|   |                                                                                 | Departamento (V):                                     |                    |  |  |  |
|   |                                                                                 | Presionar "Agregar Registro" para agregar más autores | Guardar            |  |  |  |
|   |                                                                                 |                                                       |                    |  |  |  |
|   |                                                                                 | O Salir                                               | Subir 🗈            |  |  |  |
|   |                                                                                 |                                                       |                    |  |  |  |

- 7. Para enviar a validación las publicaciones ingresadas, deberá ingresar en la parte superior de su pantalla donde dice "Usted tiene X publicaciones por enviar" y presionar el link "Enviar". El sistema le informará vía correo electrónico, cuál es el estado de la misma (validación o rechazo). En caso que la publicación sea rechazada, usted deberá contactarse con su validador (en el correo informativo está el correo electrónico del validador quien pertenece a la misma Unidad Académica del investigador que envía la publicación). Usted podrá corregir la información de acuerdo a las indicaciones de su validador y debe repetir el proceso de envío.
- c. AUTORIZACIÓN DE LA INSCRIPCIÓN (Entre el miércoles 10 al martes 16 de Septiembre hasta las 16 horas)

Este paso es realizado por el Decano de su Facultad. Usted recibirá una notificación por correo electrónico cuando su Decano le otorgue la autorización.

d. **POSTULACIÓN AL CONCURSO** (Entre el jueves 18 de Septiembre al Miércoles 8 de Octubre a las 16 horas.)

Recuerde que este paso debe realizarlo sólo una vez que ha actualizado sus publicaciones en el historial académico y todas sus publicaciones han sido validadas.

1. Para completar el formulario de postulación, ingrese a su página personal del sistema de Historial Académico (www.uc.cl/historialacademicouc). En la parte superior de la pantalla encontrará el link "Concurso", al pasar el mouse sobre él, aparece la opción "Postulación PREI", selecciónela. 2. Se desplegará una lista con todas las postulaciones que han sido vinculadas a su perfil y se encuentran validadas. Toda publicación que participe por primera vez en el PREI tendrá el estado "**Completar**". Aquellas que han participado en años anteriores, tendrán el estado "**Modificar**"

| aen          | na Histori                      | al Académico UC © Contacto   Mesos de Apude (20, 354 3072                                                                                                    |         |
|--------------|---------------------------------|----------------------------------------------------------------------------------------------------|---------|
| NSU          | LTA Y EDICI                     | M) (CURRECULUM) (CUADROS RESUMER) (VALIDACIÓR) [CONCURSO]<br>Pestulación PAE]                                                                                                    |         |
| ONC          | URSO PRET                       |                                                                                                    | Ands    |
| osts<br>brms | <b>fación</b><br>Jlario de Pres | entación de Publicaciones                                                                                                    |         |
| RO.          | COMPLETA                        | FUBLICACIONES                                                                                                    | -       |
| 1            | No                              | Alvarado H, Höller C. Roberto M. Gerstmann y Antonio Quintana Contreras: Estética y fotografia de los indígenas del Norte Grande. Alsthesis. Revista Chilena De Investigacione<br>Esteticaes. 2009;(46):151-177.                                                                       | Complet |
| 2            | No                              | Alvarado H. Cuerpos y gestos de los nómades del fin del mundo. In: Álvaro Góngora y Rafael Sagredo,editors. Fragmentos para una historia del cuerpo en chile. Santiago:<br>Taurus; 2009. p. 329-349.                                                                                   | Complet |
| 3            | No                              | Alvarado H. Dentro y Fuera de Cuadro, Representación y alteridad en la fotografía de indigenas de Chile. Revista Chilena De Antropología Visual. 2009;(14):1-41.                                                                                                    | Comple  |
| 4            | No                              | Alvarado H. Los primeros hombres: herculenanos y troprioditas, categorías raciales y estéticas sobre la visualidad de los indigenas australes. In: Rafael Gaune y Hartin<br>Lara, editors, historias de racismo y disoriminación en Chile. Santiago: Ugbar Editores; 2009. p. 263-283. | Complet |
| 5            | No                              | Alvarado H. Hagia salvaje y automatismo técnico. La construcción visual de una alteridad americana. In: Marganita Alvarado, editors. Il Simposio Internacional de Estéticas<br>Americanas. Sentago: Instituto de Estética; 2009. p. 91-100.                                            | Complet |
| 6            | No                              | Alvarado H. Aracanian Fashion: The aesthetics of dress in the mapuche costume. In: Isabel Alvarado,editors. Colonial Fashion: What happens to fashion when it bravles?,<br>Santiago: ICOM. International Costume Committe; 2008. p. 16-21.                                             | Complet |
| 7            | NO                              | Alvarado H. El joyero de Niet. In: Francisco Gallardo y Daniel Quintz, editors. Un almuerzo desnudo. Ensayos en cultura material, representación y experiencia poética. Santiago:<br>Universidad Academia de Humanismo Cristiano: 2008. p. 57-71.                                      | Complet |

3. Ingrese en las publicaciones con estado **"Completar".** Se abrirá un formulario de presentación de la publicación. (ver imagen).

| Sistema Historial A         | cadémico UC                  |                                    |                                 | 🛇 Portada                      | 🖸 Contacto   Mesa de Ayuda <sub>(</sub> | 12) 354 2072<br>12) 354 1861   |
|-----------------------------|------------------------------|------------------------------------|---------------------------------|--------------------------------|-----------------------------------------|--------------------------------|
| [CONSULTA Y EDICIÓN]        | [CURRICULUM] [CUAD           | ROS RESUMEN] [VALIDACIÓN]          | [CONCURSO]                      |                                |                                         |                                |
|                             |                              |                                    |                                 |                                |                                         |                                |
|                             |                              |                                    |                                 |                                |                                         | Presione aquí para             |
| CONCURSO PREI               |                              |                                    |                                 |                                |                                         | distribuir los                 |
| Volver al Listado de Public | caciones                     |                                    |                                 |                                |                                         | participación                  |
| Referencia de la Postula    | sción                        |                                    |                                 |                                |                                         |                                |
| Alvarado M. Möller C.       | Roberto M. Gerstmann y An    | tonio Quintana Contreras: Estética | y fotografía de los indígenas d | el Norte Grande. Aisthesis. Re | vista Chilena De Investigacione         | s Esteticas. 2009;(46):1, 177. |
| Financiamiento: Unidad      | Académica м 🤧 Ir             | idicar fuente de fin               | anciamiento                     |                                |                                         |                                |
|                             |                              |                                    |                                 |                                |                                         | Distribuir                     |
| Participación de Autores    | Indicar si Autor             | es UC (SI o NO)                    |                                 |                                |                                         |                                |
| AUTOR                       | AUTOF                        | TIPO AUTOR UC                      |                                 | PO AUTOR EXTERNO               | AUTOR NO UC                             | % PARTICIPACION                |
| Alvarado M                  | Si 💌                         | (Seleccione)                       | ▼ (S                            | eleccione)                     | (Seleccione) \vee                       |                                |
| Möller C                    | Sí 💌                         | (Seleccione)                       | v (S                            | eleccione)                     | (Seleccione) V                          |                                |
|                             | Ind                          | icar si es Alumno,                 |                                 |                                |                                         |                                |
| Primera Publicación         | Aca<br>ISI de la Travectoria | démico, etc. Al mo                 | omento                          |                                |                                         |                                |
|                             | de                           | a publicación.                     | Guardar                         | > Final                        | mente, quardar l                        | a información.                 |
| C Salir                     |                              |                                    |                                 | <ul> <li></li></ul>            | , gen dari                              | Subir 1                        |
|                             |                              |                                    |                                 |                                |                                         |                                |

4. Complete los datos correspondientes a los autores y al financiamiento. Si desea distribuir el puntaje entre los autores, pinche el botón "Distribuir", y se distribuirá automáticamente el porcentaje de participación entre los académicos UC de forma equitativa. Si usted desea modificar esta distribución, puede hacerlo ingresando el porcentaje deseado en la casilla correspondiente. Una vez ingresada la información, pinche "Guardar". El estado de la publicación debe cambiar a "Modificar".

Repita este proceso con todas las publicaciones en estado "Completar".

5. Una vez que todas sus publicaciones con las que sea participar se encuentren en la tabla con estado COMPLETA "Sí" usted puede enviar la postulación a través del botón "**Enviar**" que se encuentra bajo la lista.

#### ESTE PASO HACE EFECTIVA SU PARTICIPACIÓN EN EL CONCURSO. DE NO COMPLETARLO PRESIONANDO "ENVIAR" SU POSTULACIÓN NO SERÁ CONSIDERADA EN EL CONCURSO.

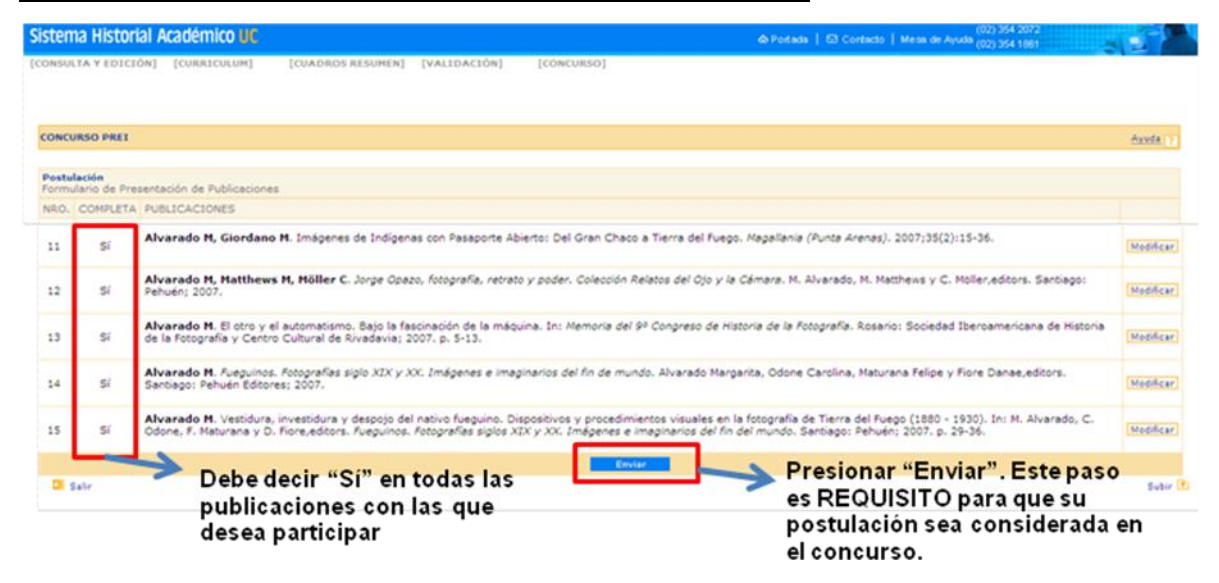

- 6. Usted recibirá una notificación por correo electrónico informando que su postulación ha sido recibida por el sistema y con las siguientes instrucciones.
- 7. En caso que corresponda, deberá enviar respaldo de las publicaciones de artículos Latindex, MLA, Dialnet o Readlyc, libros y capítulos de libros o catálogos de arte, a las oficinas de la <u>VRI (Cuarto Piso, Casa Central</u>) o mediante el formulario web <u>https://secure.jotformpro.com/aaechagu/respaldosprei</u>, para proceder a su evaluación. No es necesario enviar respaldo de artículos ISI, Scopus o Scielo, pues estos serán revisados vía web, a menos que la VRI se lo indique expresamente.

IMPORTANTE Antes de la fecha y hora indicada (miércoles 8 de octubre hasta las 16.00 hrs.), usted deberá enviar su postulación definitiva al concurso.

Debe asegurarse de que la información contenida es totalmente correcta antes de enviar su postulación.

Recuerde que por bases y para fines exclusivos del concurso PREI, el porcentaje de autoría se reparte sólo entre los académicos UC. Asimismo, la participación de autores externos es considerada en el porcentaje máximo al que acceden los autores UC, por lo que el porcentaje a distribuir entre ellos se ajusta según la siguiente tabla:

| Autor(es) UC +  | 1 a 3 autores externos a la UC   | = | 100% puntaje a repartir entre autores UC |
|-----------------|----------------------------------|---|------------------------------------------|
| Autor (es) UC + | 4 a 6 autores externos a la UC   | = | 75% puntaje a repartir entre autores UC  |
| Autor (es) UC + | 7 o más autores externos a la UC | = | 50% puntaje a repartir entre autores UC  |

| Consultas:                                                                                                   | <b>Correo prei@uc.cl</b><br>Mesa de ayuda para postulaciones<br>Jocelyn Díaz, teléfono 2354 2643                                                        |  |  |
|----------------------------------------------------------------------------------------------------|----------------------------------------------------------------------------------------------------|--|--|
| Encargado de Concurso:                                                                                       | Alexis Echagüe aaechagu@uc.cl                                                                                                    |  |  |
| Oficinas VRI:                                                                                                | Para el envío de respaldo de publicaciones en papel<br>Av. Lib. Bernardo O'Higgins 340, Cuarto Piso.<br>De 9:00 a 13:30 horas y de 14:30 a 17:30 horas. |  |  |
| Formulario de envío electrónico de respaldos:<br><u>https://secure.jotformpro.com/aaechagu/respaldosprei</u> |                                                                                                    |  |  |